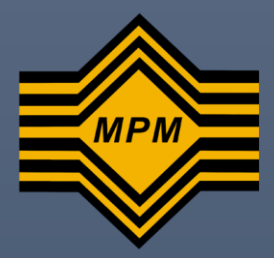

# MANUAL PENGGUNA

SISTEM PENDAFTARAN PEPERIKSAAN ULANGAN STPM

MAJLIS PEPERIKSAAN MALAYSIA

## MANUAL PENGGUNA BAGI SISTEM PENDAFTARAN PEPERIKSAAN ULANGAN STPM

### MAJLIS PEPERIKSAAN MALAYSIA

Alamat URL: <a href="https://mecea.mpm.edu.my/STPMDU/">https://mecea.mpm.edu.my/STPMDU/</a>

### TAKRIF

| Pengguna | Calon peperiksaan STPM tahun semasa. |
|----------|--------------------------------------|

## 1. Log Masuk

a. Rajah 1.1 memaparkan halaman log masuk ke Sistem Pendaftaran Peperiksaan Ulangan STPM.

| MAJLIS PEPERIKSAAN MALAYSIA                                                                                                    |
|----------------------------------------------------------------------------------------------------|
| PENDAFTARAN ULANGAN SEMESTER 2 (U2) 2024<br>ASMIAN KEPAG ALADI<br>1. Cidan medi merekapkan koh ketas yang ingi dulang sebalum menglu lorang pendaftaran.<br>2. Serejas menguna borang la memiha ku baka kata ku bakanan.<br>3. Cako HAWYA bolim merekapkan boratas, saki bakapata dana menatula bayaran. Cako akan menerima email dari senanggay sekranya transaki bayaran telah berjaya.<br>3. Cako HAWYA bolim merekapkan bertas, saki bakapata dana dana dana dana menerima email dari senanggay sekranya transaki bayaran telah berjaya.<br>3. Selan HAWYA bolim merekapkan mengatak ungka gitama dana saki pengatang dimasaka te membayardingem aku my.<br>4. Sela e-neliha man, metrok tad pengentakan pendamang dimasaka te membayardingem aku my.<br>6. Sila pasikan Nombor Kad Pengentain dan Angka Gilizan yang dimasakan atalah bela.                                                                                                    |
| Nombor Krad Pengenalan (KP):                                                                                                    |
| Commit York Exposed of American American Ameri<br>American American American American American American American American American American American American American American American American American American American American American American American American American American American Ame |
| Contol: SQ1111/111                                                                                                    |
| Hantar Pendattaran Ulangan Semester 2 (U2) 2024                                                                                                    |
|                                                                                                    |

Rajah 1.1: Halaman Log Masuk.

b. Taip masuk nombor kad pengenalan (tanpa tanda '-') dan angka giliran untuk log masuk ke dalam sistem.

**Nota**: Pengguna diminta untuk membaca Panduan Pendaftaran Calon sebelum meneruskan pendaftaran peperiksaan ulangan.

- c. Klik pada butang Hantar Pendaftaran Ulangan untuk masuk ke dalam sistem seperti yang dipaparkan pada Rajah 1.1.
- d. Sekiranya pengguna tersalah memasukkan maklumat nombor kad pengenalan atau angka giliran, mesej amaran akan dipaparkan kepada pengguna seperti yang dipaparkan di Rajah 1.2. Pengguna diminta untuk mengisi semula maklumat nombor kad pengenalan dan angka giliran yang betul untuk membolehkan pengguna log masuk ke dalam sistem.

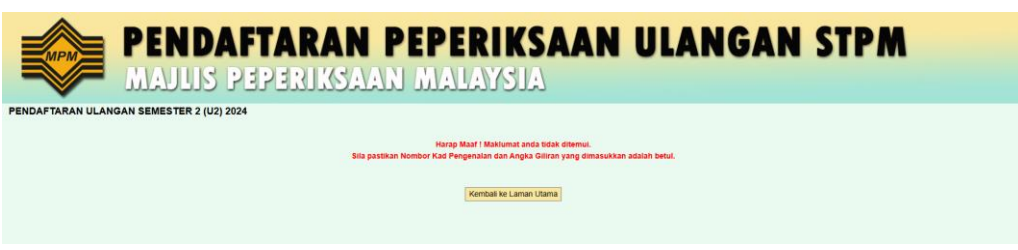

Rajah 1.2: Mesej amaran sekiranya salah memasukkan nombor kad pengenalan atau angka giliran.

#### 2. Halaman Utama

- a. Setelah pengguna klik butang Hantar Pendaftaran, halaman utama akan terpapar seperti di Rajah 2.1. Maklumat yang dipaparkan adalah:
  - i. Nama.
  - ii. No Kad Pengenalan.
  - iii. Angka Giliran.
  - iv. Kod Kertas Ulangan: Memaparkan senarai kod kertas yang dibenarkan untuk mengulang beserta gred semester.

| PENDAFT                                                                                               | ARAN PEPERIKSAAN                   | ULANGAN STPM    |       |  |
|----------------------------------------------------------------------------------------------------|------------------------------------|-----------------|-------|--|
| PENDAFTARAN ULANGAN SEMESTER                                                                          | R 2 (U2) 2024                      |                 |       |  |
| Nama :<br>No. Kad Pengenalan :<br>Angka Giliran :                                                     |                                    |                 |       |  |
| KOD KERTAS ULANGAN                                                                                    | NAMA KERTAS ULANGAN                | GRED SEMESTER 2 | PILIH |  |
| 900/2(U2)                                                                                             | PENGAJIAN AM 2 (Ulangan 2)         | A               |       |  |
| 944/2(U2)                                                                                             | EKONOMI 2 (Ulangan 2)              | c               |       |  |
| 946/2(U2)                                                                                             | PENGAJIAN PERNIAGAAN 2 (Ulangan 2) | B+              |       |  |
| 948/2(U2)                                                                                             | PERAKAUNAN 2 (Ulangan 2)           | B-              |       |  |
| * E-mei : E-mei<br>* Nombor Telefon Bimbit : Nombor Telefon Bimbit<br>Teruskan Kembali ke Laman Utama |                                    |                 |       |  |

Rajah 2.1: Halaman Utama.

- b. Pengguna perlu memilih kod kertas ulangan dengan klik pada kotak dibahagian Pilih seperti di Rajah 2.1.
- c. Pengguna perlu mengisi maklumat e-mel serta nombor telefon bimbit bagi meneruskan pendaftaran peperiksaan ulangan.
- d. Klik pada butang Teruskan untuk ke proses seterusnya seperti yang dipaparkan dalam Rajah 2.2.

| P                                                                       | ENDAFTARAN PEPERIKSA               | AN ULANGAN STP  | M  |
|-------------------------------------------------------------------------|------------------------------------|-----------------|----|
|                                                                         |                                    |                 |    |
| Nama :<br>No. Kad Pengenalan :<br>Angka Giliran :                       |                                    |                 |    |
| KOD KERTAS ULANGAN                                                      | NAMA KERTAS ULANGAN                | GRED SEMESTER 2 | PU |
| 900/2(U2)                                                               | PENGAJIAN AM 2 (Ulangan 2)         | A               |    |
| 944/2(U2)                                                               | EKONOMI 2 (Ulangan 2)              | c               |    |
| 946/2(U2)                                                               | PENGAJIAN PERNIAGAAN 2 (Ulangan 2) | B*              |    |
| 948/2(U2)<br>* E-mel : test@gmail.com                                   | PERAMAUNAN 2 (Ulangan 2)           | 8.              |    |
| * Nombor Telefon Bimbit : 0123456789<br>Teruskan Kembali ke Laman Utama |                                    |                 |    |

Rajah 2.2: Pengguna mengisi maklumat e-mel, no telefon bimbit dan kod kertas ulangan.

e. Mesej amaran akan dipaparkan seperti di Rajah 2.3 sekiranya pengguna tidak memilih kod kertas.

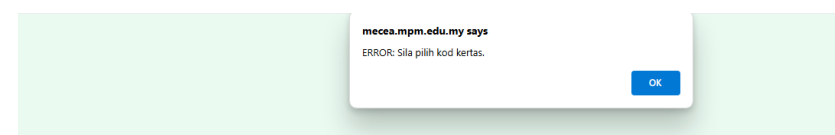

Rajah 2.3: Mesej amaran sekiranya pengguna tidak memilih kod kertas.

f. Sekiranya pengguna tidak hadir sewaktu peperiksaan semester, status 'X' akan dipaparkan pada bahagian Gred Semester seperti di Rajah 2.4.
 Nota: Bagi calon yang ditahan akan dipaparkan status 'Y'. Bagi calon yang dibatalkan akan dipaparkan status 'Z'.

|                                  | PENDAFT/<br>Majlis Pepe | ARAN PEPERIKSAAN<br>Riksaan Malaysia | ULANGAN STPM    |       |
|----------------------------------|-------------------------|--------------------------------------|-----------------|-------|
| PENDAFTARAN ULANGAN              | SEMESTER 2 (U2) 2024    |                                      |                 |       |
| Nama :                           |                         |                                      |                 |       |
| No. Kad Pengenalan :             |                         |                                      |                 |       |
| Angka Giliran :                  |                         |                                      |                 |       |
| KOD KERTAS ULANGAN               |                         | NAMA KERTAS ULANGAN                  | GRED SEMESTER 2 | PILIH |
| 900/2(U2)                        |                         | PENGAJIAN AM 2 (Ulangan 2)           | x               |       |
| 910/2(U2)                        |                         | BAHA SA MELAYU 2 (Ulangan 2)         | x               |       |
| 912/2(UZ)                        |                         | BAHASA TAMIL 2 (Ulangan 2)           | x               |       |
| 940/2(U2)                        |                         | SEJARAH 2 (Ulangan 2)                | x               |       |
| 970(2(U2)                        |                         | SENI VISUAL 2 (Ulangan 2)            | x               |       |
| * E-mel : E-mel                  |                         |                                      |                 |       |
| * Nombor Telefon Bimbit : Nombor | Totation Bimbit         |                                      |                 |       |
| Teruskan Kembali ke Laman Utama  | 1                       |                                      |                 |       |

Rajah 2.4: Halaman bagi pengguna tidak hadir semester.

g. Pengguna yang berstatus 'X', 'Y' dan 'Z' dibenarkan untuk log masuk ke dalam sistem namun tidak dibenarkan untuk mendaftar peperiksaan ulangan.

# 3. Kemas Kini Maklumat

- a. Setelah pengguna klik pada butang Teruskan, pengguna akan dibawa ke halaman semakan maklumat pendaftaran seperti di Rajah 3.1 yang akan memaparkan maklumat seperti berikut:
  - i. Nama.
  - ii. No kad pengenalan.
  - iii. Angka giliran.
  - iv. E-mel.
  - v. Nombor telefon bimbit.
  - vi. Tarikh permohonan pendaftaran.
  - vii. Bilangan mata pelajaran diulang.
  - viii. Jumlah perlu dibayar.

| MPM                                                                                                    | PENDAFTA<br>Majlis Pepe | RAN PEPERIKSAAN ULANGAN STPM<br>Riksaan malaysia                                                                                                    |
|----------------------------------------------------------------------------------------------------|-------------------------|----------------------------------------------------------------------------------------------------|
| PENDAFTARAN ULANGAN<br>Nama<br>No. Kad Pengenalan<br>Angka Giliran<br>E-mel<br>Nombor Teefon Bimbit<br>Tarikh Permohonan Pendaftaran<br>Bil. Mata Pelajaran dulang<br>Jumtah Pértu dibayar | SEMESTER 2 (U2) 2024    | -<br>                                                                                                    |
|                                                                                                    | KOD KERTAS ULANGAN      | NAMA KERTAS ULANGAN                                                                                                    |
|                                                                                                    | 900/2(U2)               | PENGAJIAN AM 2 (Ulangan 2)                                                                                                    |
|                                                                                                    | 944/2(U2)               | EKONOMI 2 (Ulangan 2)                                                                                                    |
|                                                                                                    | 946(2(U2)               | PENGAJIAN PERNIAGAAN 2 (Ulangan 2)                                                                                                    |
|                                                                                                    | 948/2(UZ)               | PERAKAUNAN 2 (Ulangan 2)                                                                                                    |
|                                                                                                    |                         | Sila bust pembayanan, Permothonana tanga bayanan TIDAK dalan dipranesa.<br>Calon tidak boleh mengjenasi kini permothonan selepas bayanan dibast.<br><u>Danan</u> Kamas kini (Kambal ke Lanan Dama) |

Rajah 3.1: Halaman semakan maklumat pendaftaran.

b. Pengguna boleh mengemas kini maklumat seperti e-mel, nombor telefon bimbit serta kod kertas yang hendak diulang dengan klik pada butang Kemaskini seperti Rajah 3.1.

c. Seterusnya pengguna perlu klik butang Simpan untuk menyimpan maklumat yang telah dikemas kini seperti yang dipaparkan di dalam Rajah 3.2.
 Nota: Jumlah perlu dibayar akan dikemas kini secara automatik berdasarkan jumlah

**Nota**: Jumlah perlu dibayar akan dikemas kini secara automatik berdasarkan jumlah kod kertas yang ingin diulang oleh pengguna. Caj satu kertas ulangan ialah RM50.00.

|                                                                                                    | <b>PENDAFTARAN PEPERIKSAAN</b><br>Majlis peperiksaan malaysia | ULANGAN         | STPM       |
|----------------------------------------------------------------------------------------------------|---------------------------------------------------------------|-----------------|------------|
| PENDAFTARAN ULANGAN<br>Nama<br>No. Kad Pengenalan<br>Angka Giliran<br>E-mel<br>Nombor Telefon Bimbit | SEME STER 2 (U2) 2024                                         |                 |            |
| KOD KERTAS ULANGAN                                                                                   | NAMA KERTAS ULANGAN                                           | GRED SEMESTER 2 | PILIH      |
| 900/2(U2)                                                                                            | PENGAJIAN AM 2 (Ulangan 2)                                    | A               | 8          |
| 944/2(U2)                                                                                            | EKONOM 2 (Ulangan 2)                                          | c               | 8          |
| 946/2(U2)                                                                                            | PENGAJIAN PERNIAGAAN 2 (Ulangan 2)                            | B+              | 0          |
| 948/2[U2]                                                                                            | PERAKALINAN 2 (Ulangan 2)                                     | Β.              | <b>O</b> ( |

Rajah 3.2: Halaman kemas kini maklumat e-mel, no telefon dan kod kertas ulangan.

d. Sekiranya pengguna tidak ingin mengemas kini maklumat atau telah selesai mengemas kini maklumat, pengguna perlu klik pada butang Bayar untuk membuat pembayaran seperti yang ditunjukkan dalam Rajah 3.3.

| PENDAFTAR/<br>MAJLIS PEPERIK                                                                                                    | <b>AN PEPERIKSA</b><br>(Saan Malaysia                                                                                                   | AN ULANGAN STPM                                    |
|----------------------------------------------------------------------------------------------------|----------------------------------------------------------------------------------------------------|----------------------------------------------------|
| PENDAFTARAN ULANGAN SEMESTER 2 (U2) 2024<br>Nama<br>No, Kad Pengenatan<br>Angka Gitam<br>E-met<br>Nombor Tatelon Bimbă<br>Tarkih Permotonan Pendataran<br>Bit Mad Pelapiran dulang<br>Umtah Peti dosyar | :<br>:<br>:<br>: 01.18.2024<br>: 2<br>: REM100.00                                                                                       |                                                    |
| KOD KERTAS ULANGAN                                                                                                    |                                                                                                    | NAMA KERTAS ULANGAN                                |
| 900/2(U2)                                                                                                    |                                                                                                    | PENGAJIAN AM 2 (Ulangan 2)                         |
| 9442(U2)                                                                                                    |                                                                                                    | EKONOMI 2 (Ulangan 2)                              |
|                                                                                                    | Sila buat pembayaran. Permobonan tanpa bayaran T<br>Calon tidak boleh mengernas kini permohonan sele<br>Dayar Kamasini Kambali ke Laman | IDIK alan diproses.<br>per bayaran dibaat.<br>Mama |
| -                                                                                                    |                                                                                                    |                                                    |

Rajah 3.3: Proses pembayaran.

## 4. Proses Pembayaran

a. Setelah pengguna klik pada butang bayar, halaman MPMBayar akan terpapar seperti di Rajah 4.1.

|                                                                                     | MPMBayar                                                                                |                       |
|-------------------------------------------------------------------------------------|-----------------------------------------------------------------------------------------|-----------------------|
| Ger                                                                                 | bang Pembayaran Majlis Peperiksaan                                                      | Malaysia              |
| Maklumat Bayaran                                                                    |                                                                                         |                       |
| Tarikh / Masa                                                                       |                                                                                         | 01/10/2024 14:        |
| Perihal Bayaran                                                                     |                                                                                         | Daftar Ulang STR      |
| No Rujukan                                                                          |                                                                                         | 041225080226-24U2-589 |
| Nama Pemohon                                                                        |                                                                                         | KO                    |
| Alamat E-Mel                                                                        |                                                                                         | test@gmail.c          |
| No Telefon                                                                          |                                                                                         | 01328744              |
| Bayaran                                                                             |                                                                                         | RM 100.0              |
| Jumlah Bayaran (RM)                                                                 |                                                                                         | RM 100.00             |
| Jumlah Bayaran (RM)<br>Pilih Kaedah Per                                             | nbayaran                                                                                | RM 100.00             |
| Jumlah Bayaran (RM)<br>Pilih Kaedah Per<br>Bayar Melalui<br>senangPay               | nbayaran<br>** Sila klik butang Bayar dibawah untuk meneruskan pembr                    | RM 100.00             |
| Jumlah Bayaran (RM)<br>Pilih Kaedah Per<br>Bayar Melalui<br>senang <sup>i</sup> Pay | nbayaran<br>** Sila klik butang Bayar dibawah untuk meneruskan pembr<br>BAYAR RM 100.00 | RM 100.00             |

Rajah 4.1: Halaman MPMBayar.

- b. Untuk membuat pembayaran, pengguna perlu memilih kaedah bayaran melalui SenangPay dengan klik pada bahagian Bayar Melalui SenangPay dan seterusnya klik butang Bayar RM100.00 seperti yang dipaparkan dalam Rajah 4.1.
- c. Setelah klik pada bahagian bayar melalui SenangPay, pengguna dapat melihat halaman *Order Summary* di mana pada halaman berikut pengguna boleh memilih kaedah pembayaran sama ada secara Pemindahan InterBank FPX atau bayaran menggunakan kad (Kad Kredit atau Kad Debit) seperti yang ditunjukkan pada Rajah 4.2.

|                                                                                    | senangPay                                                                                                    |                |                            |
|------------------------------------------------------------------------------------|----------------------------------------------------------------------------------------------------|----------------|----------------------------|
| MPM<br>aslan                                                                       | t eBayar Payment Gateway Lab<br>wahman8@yahoo.com   019238484442323                                                                                                    |                |                            |
| Order Summary                                                                      | ,                                                                                                    |                |                            |
| Daftar Ulangan STPM                                                                |                                                                                                    | RM 100.00      |                            |
| Total Price                                                                        |                                                                                                    | RM 100.00      |                            |
| Grand Total (RM)                                                                   |                                                                                                    | RM 100.00      |                            |
| 0123456789                                                                         |                                                                                                    | 0              |                            |
| 0123456789<br>Choose Paymen                                                        | it Method<br>Pay with your personal banking ()                                                                                                    | e<br>FPX       | Pilih bank y               |
| 0123456789<br>Choose Paymen<br>Interbank Transfer<br>♦ FPX<br>Card Payment<br>VISA | It Method<br>Pay with your personal banking ()<br>Malayan Banking Berhad (M2U)                                                                                           | PPX            | Pilih bank y<br>digunakan. |
| 0123456789<br>Choose Paymen<br>Interbark Transfer<br>FPX<br>Card Payment<br>VISA   | f Method Pay with your personal banking () Malayan Banking Berhod (M2U) Or pay with your enterprise banking ()                                                           | FPX<br>FPX B2B | Pilih bank y<br>digunakan. |
| 0123456789<br>Choose Payment<br>Interbark Transfer<br>FPX<br>Card Payment<br>VISA  | f Method Pay with your personal banking () Malayan Banking Berhad (M2U) Or pay with your enterprise banking () Select your banking provider                              | FPX<br>FPX B2B | Pilih bank y<br>digunakan. |
| 0123456789<br>Choose Payment<br>Interbank Transfer<br>FPX<br>Card Payment<br>VISA  | Malayan Banking Berhad (M2U) Or pay with your enterprise banking () Select your banking provider                                                                         | FPX B2B        | Pilih bank y<br>digunakan. |
| 0123456789<br>Choose Payment<br>Interbank Transfer<br>FPX<br>Card Payment<br>VISA  | t Method<br>Pay with your personal banking ()<br>Malayan Banking Berhad (M2U)<br>Or pay with your enterprise banking ()<br>Select your banking provider<br>PAY RM 100.00 | FPX B2B        | Pilih bank y<br>digunakan. |

Rajah 4.2: Halaman Order Summary.

## 5. Halaman Status Pendaftaran

a. Setelah pengguna berjaya membuat pembayaran, pengguna akan dibawa ke halaman status pendaftaran seperti di Rajah 5.1 yang akan memaparkan status bayaran serta nombor resit.

| PENDAFTARA                                                                                                    | N PEPERIKSAAN ULANGAN STPM                                                                                                    |
|----------------------------------------------------------------------------------------------------|----------------------------------------------------------------------------------------------------|
| PENDAFTARAN ULANGAN SEMESTER 2 (U2) 2024<br>Nana<br>No, Kad Prograntan<br>Angta Calima<br>E-mel<br>Mombor Tierkofta Bittel<br>Tarihi Perentohana Pendatana<br>(B. Mala Penguana dang)<br>Status Bayaran | e 91 19 2024<br>2 EKANA<br>- 2 EKANA<br>- 2 EKANA |
| KOD KERTAS ULANGAN                                                                                                    | NAMA KERTAS ULANGAN                                                                                                    |
| 900/2(U2)                                                                                                    | PENGAJIAN AM 2 (Ulangan 2)                                                                                                    |
| 9442(U2)                                                                                                    | EKONOMI 2 (Ulangan 2)                                                                                                    |
| Permohonan anda telah di                                                                                                    | terina dan sedang diposes. LPKC bolah disemak sebalan sebelam peperkasan di porta MEM di pautan https://www.mpm.edumy.<br>Caton tida bolah mengemen kelapa bayaran dibust.<br>Celak Penyan<br>Kontali te Laman Dama                                                                                                    |

Rajah 5.1: Halaman status pendaftaran.

b. Pengguna boleh mencetak resit bayaran dengan klik pada butang Cetak Resit. Rajah 5.2 menunjukkan resit bayaran yang telah dicetak.
 Nota: Pengguna akan menerima e-mel maklumat pembayaran daripada SenangPay sekiranya pembayaran berjaya dilakukan.

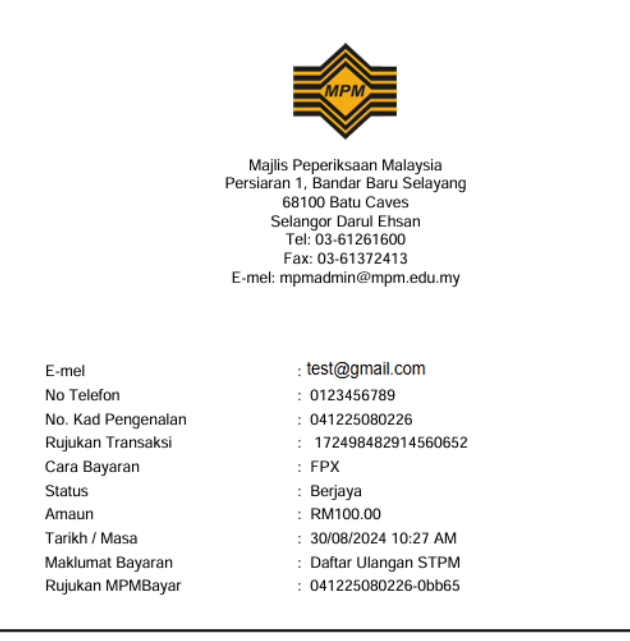

Resit dijana secara elektronik dan tidak memerlukan tandatangan. Tarikh Cetakan : 30/08/2024

Rajah 5.2: Contoh resit bayaran.

c. Pengguna boleh mencetak penyata permohonan pendaftaran peperiksaan ulangan dengan klik pada butang cetak penyata seperti yang dipaparkan pada Rajah 5.1. Penyata Permohonan Pendaftaran Peperiksaan Ulangan yang telah dicetak adalah seperti di Rajah 5.3.

**Nota**: Sila simpan penyata permohonan untuk rujukan akan datang. Penyata permohonan ini tidak boleh digunakan untuk masuk ke dewan peperiksaan.

| Nama                        | :     |               |                            |
|-----------------------------|-------|---------------|----------------------------|
| No. Kad Pengenalan          | :     |               |                            |
| No. Angka Giliran           | :     |               |                            |
| E-mel                       | :     |               | I                          |
| Nombor Telefon Bimbit       | :     |               |                            |
| Tarikh Permohonan Pendafta  | ran : | 01-10-2024    |                            |
| Bil. Mata Pelajaran diulang | :     | 2             |                            |
| Status Bayaran              | :     | BERJAYA       |                            |
| Nombor Resit                | :     | 2024120000755 |                            |
|                             |       |               |                            |
| KOD KERTAS ULANGAN          |       |               | NAMA KERTAS ULANGAN        |
| 900/2(U2)                   |       |               | PENGAJIAN AM 2 (Ulangan 2) |
| 944/2(U2)                   |       |               | EKONOMI 2 (Ulangan 2)      |

Tarikh Cetakan : 01/10/2024

Rajah 5.3: Penyata permohonan pendaftaran peperiksaan ulangan.

# 6. Log Keluar

Untuk log keluar daripada Sistem Pendaftaran Peperiksaan Ulangan STPM, pengguna boleh klik pada butang Kembali ke Laman Utama seperti yang dipaparkan pada Rajah 6.1.

|                                                                                                    | <b>PENDAFTARAN P</b><br>Majlis peperiksaan | EPERIKSAAN<br>Malaysia                                        | ULANGAN                    | STPM |
|----------------------------------------------------------------------------------------------------|--------------------------------------------|---------------------------------------------------------------|----------------------------|------|
| PENDAFTARAN ULANGAN S<br>Nama<br>No, Kad Pengenatan<br>Angka Giliran<br>E-mel<br>Nombor Telefon Bimbit<br>Tarikh Penjaran dulang<br>Status Bayaran<br>Nombor Rest                                                               | EME5TER 2 (U2) 2024                        | 2<br>01.15.2024<br>2<br>12<br>12<br>222412000725 (Const Rest) |                            |      |
|                                                                                                    | KOD KERTAS ULANGAN                         |                                                               | NAMA KERTAS ULANGAN        |      |
|                                                                                                    | 900/2(U2)                                  |                                                               | PENGAJIAN AM 2 (Ulangan 2) |      |
|                                                                                                    | 944/2(U2)                                  |                                                               | EKONOMI 2 (Ulangan 2)      |      |
| Permohonan anda telah diterima dan sedang diprones. LYKC bolah disemak sehadam sebaham peperkasan di portal MPM di pastan hitps://www.mpm.edu.my.<br>Calan telah bolah mengeman kitai pusatan kityasan dibast.<br>Celah Pengeta |                                            |                                                               |                            |      |

Rajah 6.1: Proses Log Keluar.